# Comunicado 28 Técnico ISSN 1415-2118 Setembro, 2010 Campinas, SP

Webmapping desenvolvido em tecnologia Flex para análises e monitoramento de obras de infraestrutura

Wilson A. Holler<sup>1</sup> Davi O. Custódio<sup>2</sup> Rafaela S. Niemann<sup>3</sup> Sophia D. Rôvere<sup>3</sup> Evaristo Miranda<sup>4</sup> Claudio A. Spadotto<sup>5</sup>

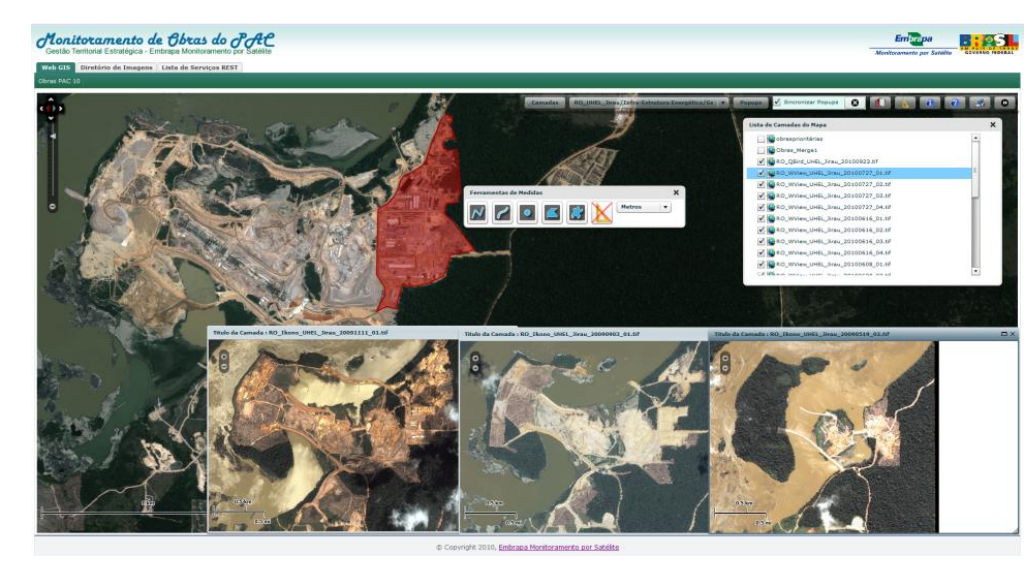

# Introdução

Buscando o aprimoramento das análises de imagens, maior segurança е contínua disponibilização de imagens de satélite para monitoramento orbital das obras do Programa de Aceleração do Crescimento (PAC) do governo federal, uma nova interface de webmapping foi desenvolvida pelas áreas de Gestão Territorial Estratégica (GTE) e de Tecnologia da Informação (GTI) da Embrapa Monitoramento por Satélite utilizando а linguagem Flex. Essa nova interface é complementar à desenvolvida e apresentada em Carvalho (2009). Flex é uma linguagem de programação baseada em Flash para a criação de aplicações web do tipo Internet Rica (da sigla em inglês RIA \_ Rich Internet Application), que têm características е funcionalidades de softwares tradicionais do tipo aplicativo.

A linguagem Flex possibilita criar interfaces web mais intuitivas e envolventes, aue permitem que os clientes, parceiros e funcionários gerenciem e interpretem dados de forma mais eficiente. Os resultados são: maior produtividade da equipe do Projeto 10 do PAC Embrapa (PAC 10) – Monitoramento orbital das obras do PAC e avaliação dos seus impactos e satisfação dos usuários e clientes. Combinar serviços web baseados em sistemas de informação geográfica (SIG) do ArcGIS Server com Flex e a ArcGIS API for Flex permite a criação de aplicativos para internet com características de programas típicos de desktop (Rich Internet Applications - RIA), dando aos usuários mais possibilidades de interação via web (ESRI, 2010). Cabe ressaltar que o desenvolvimento dessa interface e de ferramentas para análise de imagens pode ser adaptado a outras aplicações e projetos da Embrapa Monitoramento por Satélite e de seus parceiros.

<sup>&</sup>lt;sup>5</sup> Eng. Agrônomo, PhD em Agronomia, pesquisador, Campinas-SP, spadotto@cnpm.embrapa.br

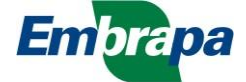

<sup>&</sup>lt;sup>1</sup> Eng. Cartógrafo, Analista de Geoprocessamento, Campinas-SP, holler@cnpm.embrapa.br

<sup>&</sup>lt;sup>2</sup> Analista de Sistemas, Analista de TI, Campinas-SP, davi@cnpm.embrapa.br

<sup>&</sup>lt;sup>3</sup> Graduandas em Geografia, estagiárias, Campinas-SP

<sup>&</sup>lt;sup>4</sup> Eng. Agrônomo, PhD em Ecologia, pesquisador, Campinas-SP, mir@cnpm.embrapa.br

A publicação dos mapas por meio do ArcGIS Server e sua organização no banco de dados têm como produto final um *webmapping* capaz de fornecer diversas ferramentas que possibilitam interação facilitada com o usuário final.

Dessa forma, foi desenvolvida uma interface protótipo para atender às necessidades da Casa Civil da Presidência da República e do Ministério do Planejamento, Orçamento e Gestão, de modo a fornecer imagens de satélites que retratam o andamento das obras do PAC. Criou-se uma interface simples e funcional apenas para servir como instrumento de visualização, representada na Figura 1.

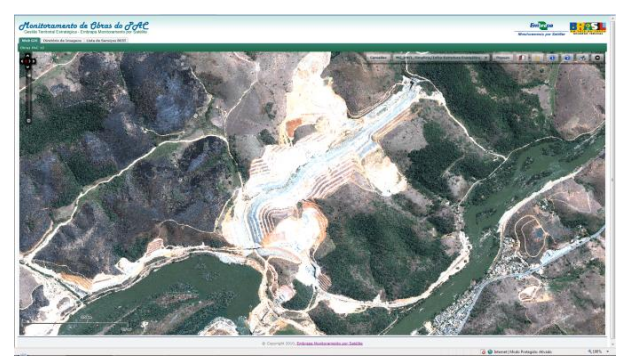

Figura 1. Interface do webmapping.

## Descrição da interface web

A interface é composta por um menu principal, onde inicialmente aparece um ícone de seta

( ), que, ao ser clicado, abre uma barra de ferramentas de visualização e análise (Figura 2).

Esse menu oferece oito opções de comando: 1, Camadas; 2, Obra, representada pelo nome da obra; 3, *Popups*; 4, ícone de "livro-guia" (), correspondente aos Favoritos; 5, ícone de um esquadro (), correspondente à barra de ferramentas métricas; 6, ícone "i", que fornece informações sobre o projeto PAC 10; 7, ícone "?", que é a ajuda para manusear a interface; e, por fim, 8, opção para fechar esse menu.

Camadas UHE Dardanelos V Popups 🚺 📐 🔞 🔘

Figura 2. Barra de ferramentas da interface.

Existe, ainda, um menu para direcionar as imagens, que se encontra no canto superior à esquerda, mostrado na Figura 3. Esse comando é composto por duas funções principais, distribuídas entre as setas maiores e as menores. As setas menores, centralizadas no ícone, salvam a visualização anterior e as setas maiores são um instrumento de navegação pela imagem.

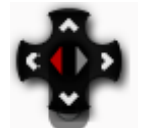

Figura 3. Ícone para direcionar as imagens.

O comando Camadas fornece a opção de selecionar diferentes imagens da mesma localidade, determinada no comando Obra, com datas distintas е sensores diferentes, dependendo da quantidade de imagens disponíveis para a obra de interesse. Essa funcão possibilita melhor comparação e visualização do andamento das obras, uma vez que permite selecionar a quantidade desejada de camadas.

A regra de nomenclatura adotada (nome do sensor, nome da obra e data) fornece a identificação sobre a data na qual a imagem foi adquirida e sobre o sensor que capturou a imagem, como pode ser observado na Figura 4, que toma como exemplo a segunda camada, com uma imagem do sensor Ikonos-2 do dia 15 de agosto de 2009.

| Camadas Complexo | do Alemão 🛛 🔻 Popups                          |        |
|------------------|-----------------------------------------------|--------|
|                  | Lista de Camadas do Mapa                      | ×      |
|                  | RJ_WVIEW_0000_COMPLEXOALEMAO_20100119.ti      | f      |
|                  | RJ_IKONOS_Alemao_20090815_3.tif               |        |
|                  | 🗹 💽 RJ_QBird_ComplexoAlemao_Manguinhos_200904 | 24.TIF |
|                  | RJ_QBird_ComplexoAlemao_Manguinhos_200809     | D7.TIF |

Figura 4. Exemplo de camadas.

O comando (*Popups*) é uma ferramenta complementar a Camadas e funciona em relação direta com a camada que estiver selecionada, abrindo uma janela menor para a imagem em questão (Figura 5).

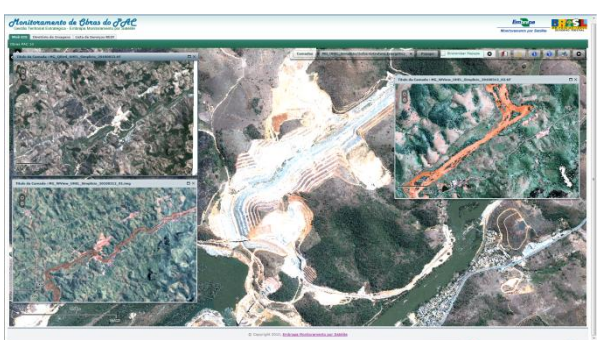

Figura 5. Exemplo de popups.

Essa ferramenta é interessante por proporcionar a oportunidade de uma comparação mais detalhada da dinâmica das obras, uma vez que podem ser visualizados, lado a lado, *popups* com imagens de datas distintas. Além disso, os *popups* podem responder a alguns comandos na imagem, se forem selecionadas as opções Sincronizar *Popups* e Sincronizar Mapa Principal, como *Zoom* (Figura 6). Vale lembrar que para aproximar (*zoom in*) ou afastar (*zoom out*) a imagem é preciso clicar em cima dela, para que ela responda a esse comando. Para aproximar (*zoom in*) uma região específica, deve-se pressionar a tecla *Shift* junto com o botão esquerdo do mouse (nesse momento, percebe-se que será possível desenhar sobre a imagem com o mouse, o que possibilita a seleção do *zoom* na área desejada) e soltar.

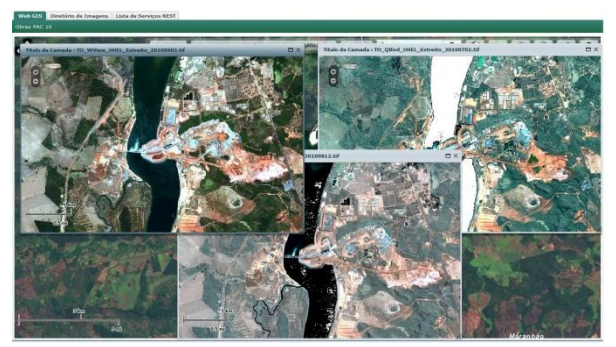

Figura 6. Modelo de popups com zoom in.

A Figura 6 exemplifica o comando *Popups*. Pode-se observar três *popups* abertos, correspondentes às camadas selecionadas, todos eles com o mesmo *zoom* para a mesma área. Os *popups* são ferramentas muito versáteis. Podem ser minimizados, clicando na barra de título, e também podem ser redimensionados, o que proporciona melhor comparação entre as imagens.

A próxima ferramenta do menu, representada pelo ícone de livro-guia ( ), possibilita salvar ou visualizar um histórico de Favoritos, ou seja, salvar ou mostrar alguma visualização estratégica ou importante da imagem. Quando o usuário clicar nesse ícone, será aberta uma janela complementar de Favoritos já salvos e de posições padrão, sempre relacionadas com a imagem que está selecionada no campo Obras (Figura 7).

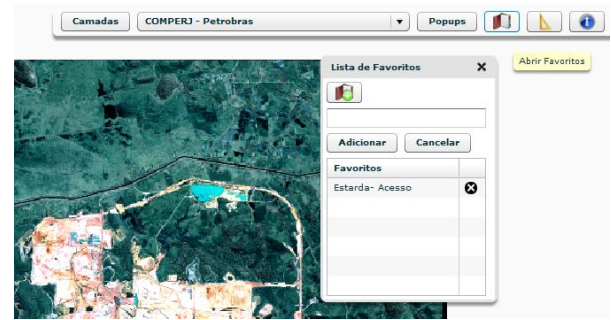

Figura 7. Exemplo de janela Favoritos.

Para salvar o *zoom* que representa a posição específica da imagem, deve-se clicar no ícone do livro-guia com um símbolo verde ( ), que aparece na janela Favoritos (Figura 7), e, em seguida, nomeá-lo e clicar em Adicionar, como mostra a Figura 8.

| and and |                      | A.S. |
|---------|----------------------|------|
|         | Lista de Favoritos X |      |
|         |                      |      |
|         |                      |      |
|         | Adicionar Cancelar   | 3    |
| 1       | Favoritos            | 2    |
|         | Estarda- Acesso 🛛 🚷  | 10   |
| ni Seri |                      | -    |
| 2       |                      | 1    |
|         |                      |      |
|         |                      |      |
| 1 H     | A LAN                | Se a |
|         | 1 CEST               |      |

Figura 8. Exemplo de como adicionar favoritos.

A próxima opção da barra de ferramentas é o link representado pelo ícone de esquadro ( ), que abre o menu Ferramentas de Medidas.

Como demonstrado na Figura 9, quando o usuário clicar no esquadro será aberta uma barra de ferramentas complementar, com várias opções para medir distâncias e áreas. A primeira opção (da esquerda para direita) corresponde à ferramenta Linha (M), que permite a medição de um traçado retilíneo na imagem. Para iniciar uma linha, deve-se clicar no ponto de partida desejado, caminhar com o mouse (com o botão solto) até o ponto final e dar outro clique para finalizá-la. Para que apareça o tamanho da medida, deve-se dar duplo clique no ponto final da linha traçada, como mostra o exemplo na Figura 10.

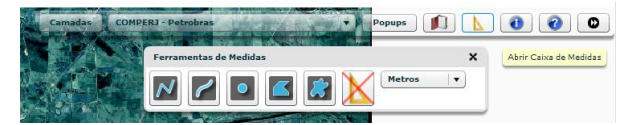

Figura 9. Barra Ferramentas de Medidas.

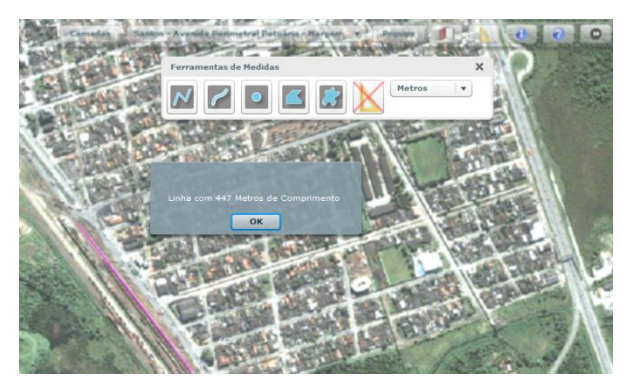

Figura 10. Exemplo de medição de linha.

Na sequência, a outra opção permite o traçado

de uma linha a mão livre (). No exemplo representado na Figura 11, esse traçado é destacado com a cor rosa. Para desenhar a linha, deve-se manter o botão do mouse pressionado até o ponto final.

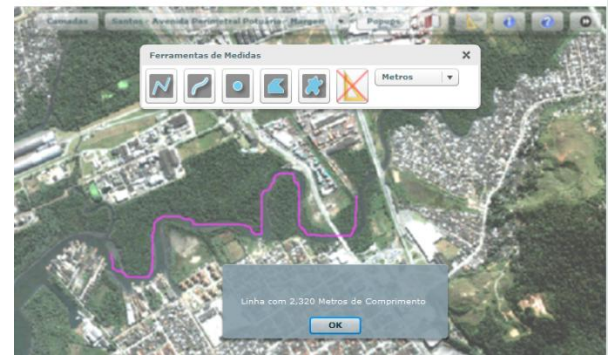

Figura 11. Exemplo de traçado de linha a mão livre.

A próxima funcão do menu de medidas está representada pelo ícone de ponto ( 🖳 ), que fornece as coordenadas x e y, sempre no sistema de projeção Universal Transverso de Mercator (UTM, Universal Transverse Mercator), de acordo fuso com o correspondente à sua zona (Figura 12). No Brasil, os fusos UTM variam da zona 18 à 25.

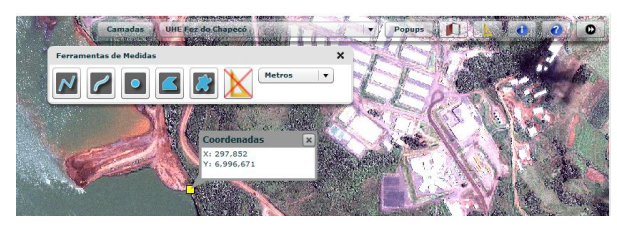

Figura 12. Modelo de fornecimento de coordenadas.

Da mesma forma que as linhas e linhas livres, os próximos dois ícones representam a opção de medidas de áreas por meio de polígonos e polígonos livres: o primeiro é uma ferramenta com linhas retilíneas () e o segundo, com linhas livres () (Figura 13). Ambas fornecem a área do polígono desenhado e o seu funcionamento também é igual ao da ferramenta Linhas. Para tanto, inicia-se o polígono com um clique, depois caminha-se com o botão do mouse solto até outro ponto desejado e, ao final, para a obtenção da medida da área, deve-se dar duplo clique. Para desenhar um polígono a mão livre (Figura 14), deve-se manter o botão do mouse pressionado até o fim do desenho.

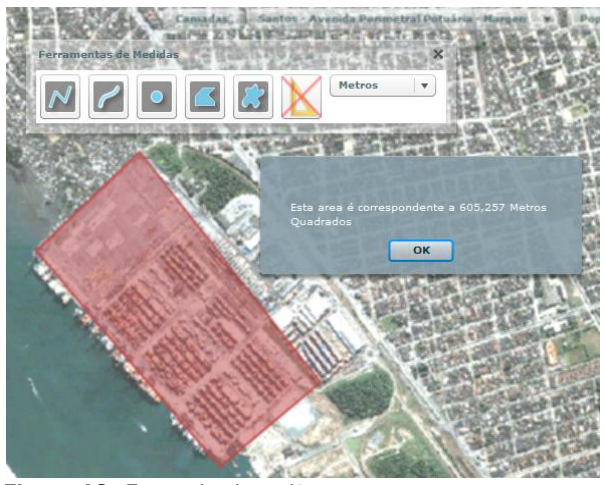

Figura 13. Exemplo de polígono

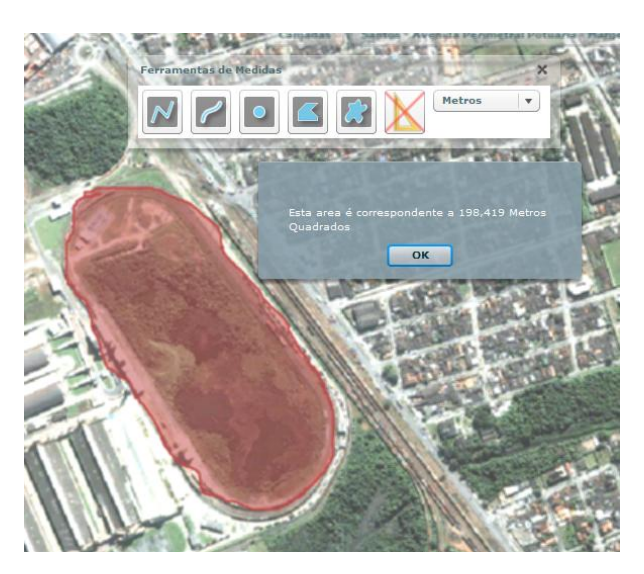

Figura 14. Exemplo de polígono livre.

O penúltimo ícone da barra Ferramentas de Medidas, representado por um esquadro com um "x" vermelho (), é o instrumento para cancelar o comando de medida que estiver ativo.

Por fim, existe a opção de mudar a unidade de medida, que, no caso das figuras acima, está exemplificada com metros, mas poderia estar em quilômetros.

Em seguida, a barra de ferramentas principal apresenta o ícone "i" (<sup>()</sup>), usado para abrir um *popup* que traz um breve resumo sobre o Projeto PAC 10 contendo seus objetivos, suas metas e os resultados esperados (Figura 15).

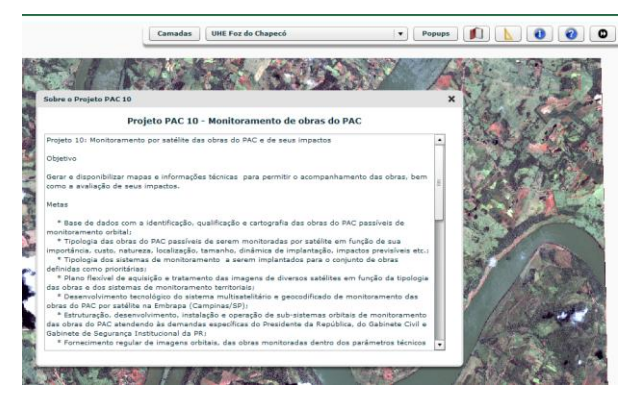

Figura 15. Descrição do Projeto PAC 10.

Os dois últimos ícones da barra de ferramentas principal representam, respectivamente, a Ajuda (???) (Figura 16) e a opção de esconder a barra de ferramentas (???).

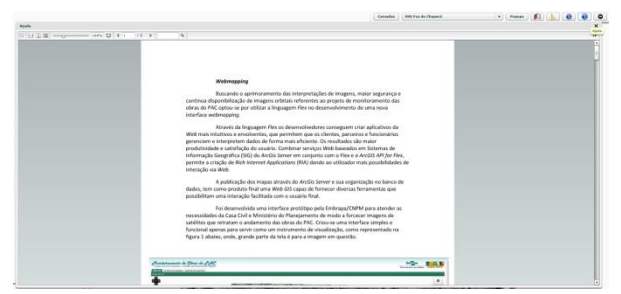

Figura 16. Ajuda da interface.

A interface apresenta, no canto superior esquerdo, abas que contêm os atalhos para o diretório das imagens e o ArcGIS Server (Figura 17).

| Web GIS     | Diretório de Imagens | Lista de Serviços REST |  |
|-------------|----------------------|------------------------|--|
| Obras PAC : | 10                   |                        |  |

Figura 17. Abas de atalho.

O diretório de imagens possui os metadados das imagens, os quais são cadastrados e geridos por meio de outra interface, também desenvolvida especialmente para o projeto PAC 10 e descrita no Comunicado Técnico 27 (HOLLER et al., 2010). O procedimento para a inserção de novas imagens no sistema de *webmapping* e no banco de dados (BD) de metadados segue as etapas: 1, assim que chega uma nova imagem, é gerado um serviço web para a sua visualização no sistema de *webmapping*; 2, dados adicionais, referentes às obras que são abrangidas pela imagem, são inseridos no BD de metadados por meio de uma ferramenta de cadastro de metadados. O vínculo entre o sistema de *webmapping* e o BD de metadados é estabelecido por meio de um endereço *Uniform Resource Locator* (URL) de cada serviço web. Os metadados das imagens são sempre revisados e seguem as recomendações do FGDC (2000).

O banco de dados dos metadados, alimentado pela GTE/Embrapa, tem como objetivo classificar, organizar е descrever detalhadamente as imagens. O BD digital foi estruturado е hospedado no sistema gerenciador de banco de dados (SGDB) Microsoft SQL Server 2008 (HOLLER et al., 2010).

Como exemplo, na Figura 18 é possível identificar o sistema de referência, o satélite responsável pela imagem etc.

|                                                                                                    | Diretório de Imagens do Projeto PAC 10 - Embrapa Monitoramento por Satélito                        |                               |  |  |
|----------------------------------------------------------------------------------------------------|----------------------------------------------------------------------------------------------------|-------------------------------|--|--|
| Filtrar ou procurar por Imagem                                                                                          | Obra                                                                                               |                               |  |  |
| ING_UHE_Simplicio/20090604                                                                                              |                                                                                                    |                               |  |  |
| Código da Imagem<br>Sistema de Referência<br>Sistema de Projeção<br>Área<br>Satélite<br>Nivel de Definição<br>Qualidade | 1<br>1<br>0<br>QUICKISIND<br>Rivel 1<br>1                                                          |                               |  |  |
| Descrição do Link de Serviço da<br>Imagem                                                                               | Links                                                                                              |                               |  |  |
| MG_UHE_Simplicio/20090604<br>- ARCMAP                                                                                   | http://gisservice.crpm.embrapa.br/ArcGiBirest/services/MG_UHE_Simplicio/20000604/MapServer?t=lyr   |                               |  |  |
| MG_UHE_Simplicio/20090604<br>- JAVASCRIPT                                                                               | http://gisservice.cnpm.embrapa.br/ArcGiSitest/services/MG_LHE_Simplicio/20090604/MapServer?H+jsapi |                               |  |  |
| MG_UHE_Simplicio/20090604<br>- GOOGLE EARTH                                                                             | http://gisservice.cnpm.embrapa.br/ArcG/S/rest/services/MG_UHE_Simplicio/20090                      | 604MapServer/kmilmapimage.kmz |  |  |
| INF Research                                                                                                    | Obras da imagem                                                                                    |                               |  |  |
| one online o                                                                                                    |                                                                                                    |                               |  |  |
| IG_UHE_Simplicio/20091222                                                                                               |                                                                                                    |                               |  |  |
| Código da Imagem<br>Sistema de Referência<br>Sistema de Projeção<br>Área<br>Satolite<br>Nivel de Definição<br>Qualidade | 2<br>1<br>0<br>000CKBBD<br>Nivel 1<br>1                                                            |                               |  |  |
| Descrição do Link de Serviço de                                                                                         | Links                                                                                              |                               |  |  |
|                                                                                                    | © Copyright 2010, Embraga Haniburamento por Sati                                                   |                               |  |  |

Figura 18. Exemplo do diretório de imagens.

No último atalho, estão os serviços do ArcGIS Server, que possibilitam a visualização em outras interfaces, como mostrado na Figura 19.

| Web GIS                             | Diretório de Imagens Lista de Serviços REST             |  |  |
|-------------------------------------|---------------------------------------------------------|--|--|
| Obras PAC 10                        |                                                         |  |  |
| ArcGIS S                            | ervices Directory                                       |  |  |
| Home > I                            | Home > PAC10 > MG_UHEL_Simplicio (MapServer)            |  |  |
|                                     |                                                         |  |  |
| PAC10/MG_UHEL_Simplicio (MapServer) |                                                         |  |  |
| View In                             | : ArcMap ArcGIS Explorer ArcGIS JavaScript Google Earth |  |  |
| View Footprint In: Google Earth     |                                                         |  |  |
| Service Description:                |                                                         |  |  |
| Map Name: Layers                    |                                                         |  |  |
| Layers:                             |                                                         |  |  |
|                                     |                                                         |  |  |
| • <u>M</u>                          | <u>3 QBird UHEL Simplicio 20100923.tif</u> (0)          |  |  |
| • <u>M(</u>                         | <u>3 QBird UHEL Simplicio 20100823.tir</u> (1)          |  |  |
| • <u>M(</u>                         | <u>3 WVIEW UHEL Simplicio 20100722 01.tit</u> (2)       |  |  |
| • <u>M</u>                          | <u>5 WVIEW UHEL Simplicio 20100722 02.tit</u> (3)       |  |  |
| • <u>M(</u>                         | <u>3 WVIew UHEL Simplicio 20100722 03.ul</u> (4)        |  |  |
| • <u>M(</u>                         | <u>S WView UHEL Simplicio 20100722 04.ul</u> (S)        |  |  |
| • MC                                | G W/View LIHEL Simplicio 20100722 05.01 (0)             |  |  |
| • <u>M</u>                          | G W/View LIHEL Simplicio 20100722 07 tif (8)            |  |  |
|                                     | C These UNEL Complete 20100/22 0/101 (0)                |  |  |

Figura 19. Exemplo do diretório do ArcGIS Server.

### Conclusões

A interface desenvolvida é um protótipo que tem como objetivo a visualização e análise de imagens de satélites pelos clientes do Projeto PAC 10 e de outros projetos similares, sempre visando ferramentas simples e de fácil entendimento. Por isso, para facilitar o manuseio, alguns comandos são análogos aos adotados na maioria dos programas de visualização de imagens, por exemplo, o Google Earth.

0 principal resultado obtido foi а disponibilização interface de uma de webmapping em tecnologia Flex. Essa ferramenta apresenta recursos simples e funcionais que servem como instrumento de visualização das imagens de satélite.

A interface é composta por um menu principal que contém oito opções de comandos diferentes, todos representados por ícones intuitivos, facilitando, assim, a interação com o usuário final.

A interface desenvolvida possibilita também o desenvolvimento de novas funções de análise e visualização que a tecnologia Flex oferece. Como alguns comandos são análogos aos adotados na maioria dos programas de visualização, o seu manuseio é facilitado. Portanto, essa interface relacionada com um banco de dados fornece uma solução apropriada para o acompanhamento da dinâmica de obras de infraestrutura. O desenvolvimento dessa interface e das ferramentas para análise de imagens pode ser adaptado a outras aplicações.

## Referências

CARVALHO, C. A. de; MIRANDA, E. E. de. Um sistema de gestão de informações geográficas em WebGIS para o controle do monitoramento por satélite das obras do PAC. Campinas, SP: Embrapa Monitoramento por Satélite, 2009. 43 p.

ESRI. ArcGIS<sup>®</sup> Server in Practice Series: Best Practices for Creating an ArcGIS Server Web Mapping Application for Municipal/Local Government. New York: St., Redlands, 2009. 62 p. Disponível em: <http://www.esri.com/library/ whitepapers/pdfs/creating-arcgisserver-webmapping.pdf>. Acesso em: 12 out. 2010.

FGDC. Federal Geographic Data Committee. **Content Standard for Digital Geospatial Metadata – CSDGM**: Workbook, Version 2.0. Reston, Virginia, 2000. 22 p. Disponível em: <a href="http://www.fgdc.gov/metadata/documents/workbook\_0501\_bmk.pdf">http://www.fgdc.gov/metadata/documents/workbook\_0501\_bmk.pdf</a> . Acesso em: 21 jun. 2010.

HOLLER, W. A.; CUSTÓDIO, D. O.; NIEMANN, R. S.; RÔVERE, S. D.; MIRANDA, E. E. de; SPADOTTO C. A. Uma ferramenta para o cadastro e gestão de metadados de obras de infraestrutura e imagens de satélite do projeto PAC 10. Campinas, SP: Embrapa Monitoramento por Satélite, 2010. 6 p. (Comunicado Técnico, 27).

#### Comunicado Técnico, 28

Embrapa

Ministério da Agricultura, Pecuária e Abastecimento

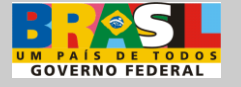

Exemplares desta edição podem ser adquiridos na:

Embrapa Monitoramento por Satélite Endereço: Av. Soldado Passarinho, 303 Fazenda Chapadão CEP 13070 115 Campinas SP - Brasil Fone: (19) 3211 6200 Fax: (19) 3211 6222 sac@cnpm.embrapa.br http://www.cnpm.embrapa.br

1ª edição 1ª impressão (2010): versão digital.

#### Comitê de Publicações

Publicações

Presidente: Cristina Criscuolo Secretária-Executiva: Shirley Soares da Silva Membros: Bibiana Teixeira de Almeida, Daniel de Castro Victoria, Davi de Oliveira Custódio, Graziella Galinari, Luciane Dourado, Vera Viana dos Santos

Super editorial: Cristina Criscuolo Revisão de texto: Bibiana Teixeira de Almeida Normalização bibliográfica: Vera Viana dos Santos Editoração eletrônica: Shirley Soares da Silva

**Ilustrações:** Arquivos do Centro <sup>©</sup> Todos os direitos reservados.